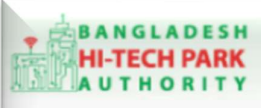

**Bangladesh Hi-Tech Park Authority (BHTPA** 

Welcome to One Stop Service (OSS)

Welcome to One Stop Service

# BHTPA One Stop Service (OSS) Portal (ossbhtpa.gov.bd)

ব্যবহারিক নির্দেশিকা

Attestation and Certification of Import Documents for Park Developer

[বিনিয়োগকারীদের ব্যবহারের জন্য]

ড়াফট সংস্করণ ০.১.৩

বাংলাদেশ হাই-টেক পার্ক কর্তৃপক্ষ

তথ্য ও যোগাযোগ প্রযুক্তি বিভাগ

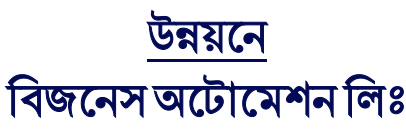

এসটিপি-১, বিডিবিএল ভবন (৯ম তলা), ১২ কাওরান বাজার, ঢাকা-১২১৫ ফোনঃ +৮৮০৯৬০২৬৬৭৭৬-৭, ৯১৩৪৫১০, ৯১৩৪৫১১, ফ্যাক্সঃ ৯১৪৩৬৫৬ Web: www.ba-systems.com

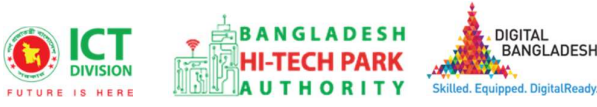

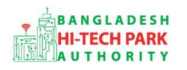

#### Contents

| ১. ভূমিকা                                                                            | . 3 |
|--------------------------------------------------------------------------------------|-----|
| ২. Attestation and Certification of Import Documents for Park Developer এর উদ্দেশ্যঃ | .3  |
| ৩. OSS লগ ইন                                                                         | . 3 |
| ৪. Attestation and Certification of Import Documents for Park Developer এর আবেদন     | . 3 |
| ৫. পেমেন্ট                                                                           | .6  |
| ৬. আবেদনের বিভিন্ন তথ্যঃ                                                             | . 7 |

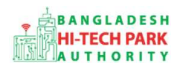

## ১. ভূমিকা

বাংলাদেশ হাই-টেক পার্ক কর্তৃপক্ষ দেশি-বিদেশি বিনিয়োগকারীদের দ্রুত সেবা প্রদান নিশ্চিত করার লক্ষ্যে ওয়ান স্টপ সার্ভিস (ওএসএস) চালু করেছে। হাই-টেক পার্কগুলোতে দেশি-বিদেশি বিনিয়োগকারীগণকে দ্রুত হয়রানি মুক্ত বিভিন্ন সেবা প্রদান নিশ্চিতকরণের লক্ষ্যে অনলাইন ওয়ান স্টপ সার্ভিস এর মাধ্যমে সেবা প্রদান করা হবে।

## ২. Attestation and Certification of Import Documents for Park Developer এর উদ্দেশ্যঃ

বাংলাদেশ হাই-টেক পার্ক কর্তৃপক্ষ ওএসএস পোর্টালের মাধ্যমে Investment Project Registration হলে, একটি পার্ক ডেভেলপার কোম্পানি আমদানি শুল্ক, নিয়ন্ত্রক শুল্ক, সম্পূরক শুল্ক এবং মূল্য সংযোজন কর থেকে অব্যাহতি পাওয়ার জন্য বাংলাদেশ হাই-টেক পার্ক কর্তৃপক্ষ থেকে পণ্য/সামগ্রীর আমদানির জন্য আমদানি নথির সত্যায়ন এবং প্রশংসাপত্রের জন্য আবেদন করতে পারে। সরকারের S.R.O. No. 352-Law//2015/60/Customs, Date: 29 November, 2015 নং অনুযায়ী প্রতিবার প্রবেশকালে বন্দরের কাস্টমস কর্তৃপক্ষ থেকে আমদানিকৃত পণ্য/সামগ্রী ছাড়ার আগে সংশ্লিষ্ট দপ্তরের সত্যায়ন এবং প্রশংসাপন্রের জন্য বিভিন্ন তথ্য প্রদান করতে হবে যেমন-Applicant Company /Investor, General Information on Execution of Business, L/C Information, Required Documentation ইত্যাদি তথ্য দিয়ে ফর্ম পূরণ করতে হয়।

## ৩. OSS লগ ইন

ওএসএস সিস্টেমে লগ ইন করার জন্য <u>https://ossbhtpa.gov.bd</u> লিংকে প্রবেশ করতে হবে। BHTPA OSS Portal ব্যবহারের ক্ষেত্রে ব্যবহারকারীকে Log in/ Sign up করতে হবে।সেক্ষেত্র OSS Log in/ Sign up এর ব্যবহার নির্দেশিকা অনুসরণ করা যেতে পারে।

## 8. Attestation and Certification of Import Documents for Park Developer এর আবেদন

Attestation and Certification of Import Documents for Park Developer এ new application এ ক্লিক করার পর নিমোক্ত ফর্মটি দেখতে পাওয়া যাবে। এই ফর্মের Field অনুযায়ী প্রয়োজনীয় তথ্য পূরণ করতে হবে। Please give your approved Project Registration reference no.: এ Approve প্রজেক্ট রেজিস্ট্রেশন নং নির্বাচন/

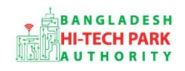

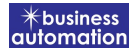

ইনপুট করে Load Project registration Data ক্লিক করলে সকল প্রয়োজনীয় Data লোড হয়ে যাবে। Next বাটনে Click করে পরবর্তী পেজে যেতে হবে।

| pplication for Attestation and Certification of Import Documents for Investor Company                  |                                                  |                                  |  |  |  |  |  |
|----------------------------------------------------------------------------------------------------|--------------------------------------------------|----------------------------------|--|--|--|--|--|
| 1. Project Information                                                                                 |                                                  |                                  |  |  |  |  |  |
| Project Information                                                                                    |                                                  |                                  |  |  |  |  |  |
| Please give your approved Project Registration reference no.<br>Ref S.R.O No.: 229-Law/Income Tax/2015 | Select Approved Project Registration application | ✓ Load Project Registration Data |  |  |  |  |  |
|                                                                                                    |                                                  |                                  |  |  |  |  |  |
|                                                                                                    |                                                  |                                  |  |  |  |  |  |
|                                                                                                    |                                                  |                                  |  |  |  |  |  |

<u>Applicant Company / Investor Company</u> যখন Project Registration form এর Data Load করা হয় তখন Company Name, Hi-Tech Park Name, Type/ Category of Investor, Division, District, Post Code, Address, Name of the Applicant, Contact Phone, Email এই ফিল্ডের Information Auto-fill-up থাকে এবং non-editable অবস্থায় থাকে।

| 1. Project Information                                                                                     | 2. Payment & Submit                                     |             |                                                                       |                                                                   |               |
|----------------------------------------------------------------------------------------------------|---------------------------------------------------------|-------------|-----------------------------------------------------------------------|-------------------------------------------------------------------|---------------|
| Project Information                                                                                        |                                                         |             |                                                                       |                                                                   |               |
| Please give your approved Proje<br>Ref S.R.O No.: 229-Law/Income                                           | ct Registration reference no.<br>Tax/2015               | PR-Ka-S-20  | 2111-L-0001                                                           | ✓ Clea                                                            | r Loaded Data |
|                                                                                                    |                                                         |             |                                                                       |                                                                   |               |
| Applicant Company / Investor Co                                                                            | mpany                                                   |             | Hi Toch Park Name                                                     |                                                                   |               |
| Applicant Company / Investor Co<br>Company Name:<br>Type/Category of Investor:                             | Akija Group<br>Software                                 | *           | Hi-Tech Park Name:<br>Division :                                      | Bangabandhu Hi-Tech City<br>Select One                            | ~             |
| Applicant Company / Investor Cor<br>Company Name:<br>Type/Category of Investor:<br>District :              | Akija Group<br>Software<br>Select One                   | *<br>*      | Hi-Tech Park Name:<br>Division :<br>Post Code:                        | Bangabandhu Hi-Tech City<br>Select One<br>1209                    | *             |
| Applicant Company / Investor Cor<br>Company Name:<br>Type/Category of Investor:<br>District :<br>Address : | Akija Group<br>Software<br>Select One<br>Baiju,Barishal | *<br>*<br>* | Hi-Tech Park Name:<br>Division :<br>Post Code:<br>Name of Applicant : | Bangabandhu Hi-Tech City<br>Select One<br>1209<br>Md. Shihab Khan | ~             |

## **General Information**:

4

• Import Permit Type: Dropdown List কোন ধরনের permit type নেওয়া হয়েছে সেটা Select করতে হবে।

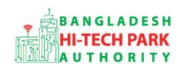

- Carrier Type: Import কৃত মালামাল কোন মাধ্যমে দেশে আসবে সেটা Dropdown List থেকে Select করতে হবে।
- Invoice/Ref No: Invoice/Ref No নম্বর দিতে হবে।
- Invoice/Ref Date: Invoice/Ref তারিখ দিতে হবে।
- Bill of Landing(B/L) No: Bill of Landing(B/L) নম্বর দিতে হবে।
- CFR/ FoB Value: Cost of Freight / Free on Board এর Value দিতে হবে।
- Name of the Shipper: যেই Shipper এর থেকে Product নেওয়া হবে তার নাম দিতে হবে।
- Source Country: যেই দেশ থেকে Product আসবে তার নাম Dropdown list থেকে Select করতে হবে।
- Import from / Port of landing: যেখান থেকে Import করা হবে তার নাম বা Port এর নাম দিতে হবে।
- Post of destination: যেই দেশে এসে পৌছাবে তার নাম দিতে হবে।
- Shipper Status: Shipper এর Status দিতে হবে।
- Date of Arrival: যেই তারিখে এসে Product পৌছাবে সেই তারিখ দিতে হবে।

| nport Permit Type : * Sele                   | ect One        | Carrier Type : *        | Select One       |   |
|----------------------------------------------|----------------|-------------------------|------------------|---|
| voice/Ref. No.: *                            |                | Invoice/Ref. Date.: *   |                  | m |
| ill of Lading (B/L) No.: *                   |                | CFR/FoB Value:          |                  |   |
| ame of the Shipper : *                       |                | Source Country : *      | Select One       |   |
| nport from / Port of <mark>lo</mark> ading : |                | Port of destination : * | Select One       | , |
| hipper Status : *                            |                | Date of Arrival :       |                  | Ê |
| nformation                                   | 16 10 100 1000 | and at these            | Stational of the |   |
| L/C No. *                                    | Issuing Bank * | Issue Date *            | L/C Value*       |   |
|                                              |                |                         |                  |   |

## L/C Information:

5

- L/C No: Letter of Credit নম্বর দিতে হবে।
- Issuing Bank: যেই Bank থেকে L/C issue করা হয়েছে সেই Bank এর নাম দিতে হবে।
- Issue Date: যেই তারিখে L/C Issue করা হয়েছে সেই তারিখ দিতে হবে।
- L/C Value: L/C Value দিতে হবে এবং চাইলে + বাটনে Click করে একাধিক L/C Information যোগ করা যাবে।

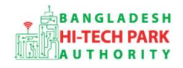

### <u>Required Documents to be attached:</u>

• প্রয়োজনীয় ডকুমেন্টস Pdf format – এ প্রদান করতে হবে।

উপরোক্ত ফর্মটি Fill up শেষ হলে Next বাটনটি Click করলে নিম্নোক্ত ফর্মটি পেমেন্ট এর অপশন পাবে।

| Required Doc  | Required Documents to be Attached        |                            |  |  |  |  |  |  |  |
|---------------|------------------------------------------|----------------------------|--|--|--|--|--|--|--|
| No.           | No. Required Attachments Attached PDF fi |                            |  |  |  |  |  |  |  |
| 1             | New Test Documents                       | Choose File No file chosen |  |  |  |  |  |  |  |
| 2 *           | Copy of Income Tax Clearance Certificate | Choose File No file chosen |  |  |  |  |  |  |  |
|               |                                          |                            |  |  |  |  |  |  |  |
| Save as Draft |                                          | Previous Next              |  |  |  |  |  |  |  |

## ৫. পেমেন্ট

আবেদনকারীকে তার ব্যক্তিগত তথ্যসহ পেমেন্ট এর বিস্তারিত দেখতে পাবে এবং স্বজ্ঞানে সম্মতি প্রদান করতে শর্তাবলি মেনে টিক চিহ্ন (✓) দিতে হবে এবং Payment & Submit বাটন ক্লিক করতে হবে।

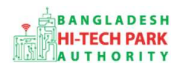

#### OSS এর ব্যবহারিক নির্দেশিকা

| olication for Project Registr | ation                                          |                              |           |
|-------------------------------|------------------------------------------------|------------------------------|-----------|
| 1. Applicant Information (Pa  | art A) 2. Proposed Project (Part B)            | 3. Proposed Project (Part C) | 4. Submit |
| 6. Service Fee Payment        |                                                |                              |           |
| Contact name                  |                                                | Contact email                |           |
| Contact phone                 | +880 •                                         | Contact address              |           |
| Pay amount                    | 575.00                                         | VAT/ TAX                     | 0.00      |
| Bank Charge                   | 0.00                                           | Total Amount                 | 575.00    |
| Payment Status                | Pending                                        |                              |           |
| Vat/ tax and service charge   | is an approximate amount, it may vary based on | n the Sonali Bank system.    |           |
| I agree with the Term         | s and Conditions. *                            |                              |           |
| Save as Draft Payment &       | Submit                                         |                              | Previous  |
|                               |                                                |                              |           |

#### Service Fee Payment:

 Payment & Submit বাটন ক্লিক করার পর Sonali Payment Gateway এর মাধ্যমে পেমেন্ট সম্পন্ন করতে হবে।

#### ৬. আবেদনের বিভিন্ন তথ্যঃ

 Application list for (Attestation and Certification of Import Documents for Investor Company) থেকে View বাটন ক্লিক করতে হবে।

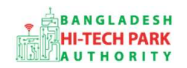

#### OSS এর ব্যবহারিক নির্দেশিকা

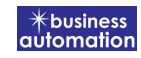

| ■ Application list for (Attestation and Certification of Import Documents for Investor<br>Company) |                   |                                                                           |                                                              |                                                                                                    |             |                |               |
|----------------------------------------------------------------------------------------------------|-------------------|---------------------------------------------------------------------------|--------------------------------------------------------------|----------------------------------------------------------------------------------------------------|-------------|----------------|---------------|
| List Favorite S                                                                                    | Search            |                                                                           |                                                              | Attestation and Certification of Import D                                                                | ocuments fi | or Investor Co | ompany 🕚      |
| Show 10 🗸 entries                                                                                  |                   |                                                                           |                                                              |                                                                                                    | Search:     |                |               |
| Tracking No.                                                                                       | Current<br>desk I | Process type                                                              | Reference data                                               | 11                                                                                                    | Status      | Modified       | Action        |
| ជ៌ AC-Sy-202207-0 <mark>0</mark> 01                                                                | Applicant         | Attestation and Certification of Import<br>Documents for Investor Company | Applicant Name:Ma<br>Park name:Bangaba<br>Email:kaira@gmail. | hira Jaman, Company Name:Akija Group,<br>andu Sheikh Mujib Hi-Tech Park,<br>.com, Phone:+8801819007654,  | Approve     | 6 days<br>ago  | © View        |
| ☆                                                                                                  | Applicant         | Attestation and Certification of Import<br>Documents for Investor Company | Applicant Name:Ma<br>Park name:Bangaba<br>Email:kaira@gmail. | ihira Jaman, Company Name:Akija Group,<br>andu Sheikh Mujib Hi-Tech Park,<br>.com, Phone:+8801819007654, | Draft       | 1 week<br>ago  | <b>Ø</b> Edit |
| Showing 1 to 2 of 2 entries                                                                        |                   |                                                                           |                                                              |                                                                                                    |             | Previous       | 1 Next        |

#### • View বাটন ক্লিক করার পর নিম্নোক্ত উইন্ডো দেখা যাবে।

| pplicationnn for Recommendations for Exemption of Income Tax of Investor Company |         |                   |       |                                     |                              |           | D Payment Info | Application Download as PDF |
|----------------------------------------------------------------------------------|---------|-------------------|-------|-------------------------------------|------------------------------|-----------|----------------|-----------------------------|
| Tracking no.: AC-Sy-202207-                                                      | 0001    | Date of Submissio | on: 1 | 3.07.2022 / Current Status          | : Approve / Current Desk : A | Applicant |                | 1                           |
| Project Information                                                              |         |                   |       |                                     |                              |           |                |                             |
| Approved Project Registration<br>Approved Date                                   | on refe | erence no.        | :     | PR-Sy-S-202207-L-0001<br>2022-07-17 |                              |           |                |                             |
| Applicant Company / Investo                                                      | F       |                   |       |                                     |                              |           |                |                             |
| Company Name                                                                     | 123     | Akija Group       |       |                                     | Hi-Tech Park Name            | 24        | Bangabandu Sl  | neikh Mujib Hi-Tech Park    |
| Type/Category of Investor                                                        | :       | Software          |       |                                     | Division                     | 3         | N/A            |                             |
| District                                                                         | 130     | N/A               |       |                                     | Post Code                    | 12        | 34546          |                             |
| Address                                                                          | :       | A                 |       |                                     | Name of Applicant            | :         | Mahira Jaman   |                             |
| Contract - Lorent                                                                |         | +8801810007654    |       |                                     | Fmail                        | 8.8       | kaira@gmail.co | m                           |

- এই উইন্ডো থেকে Payment info, Application Download as PDF বাটন গুলি পাওয়া যাবে।
- Payment info: বাটন ক্লিক করলে আবেদনকারী Payment এর তথ্য দেখা যাবে।
- Application Download as PDF: Application Download as PDF বাটন ক্লিক করলে আবেদনকারী Application এর PDF আকারে ডাউনলোড করতে পারবে।

| Application Process        | Click here to load history                            |           |                     |                                         |            |
|----------------------------|-------------------------------------------------------|-----------|---------------------|-----------------------------------------|------------|
| On Desk                    | Updated By                                            | Status    | Process Time        | Remarks                                 | Attachment |
| Applicant                  | Noor -E -Jannat(MD) [Desk:<br>Managing Director (MD)] | Approve   | 18-07-2022 02:39 PM |                                         |            |
| Assistant Director<br>(AD) | Noor- E- Jannat(Investor)<br>[Applicant]              | Submitted | 18-07-2022 02:34 PM | Service Fee Payment completed successfu | ılly.      |

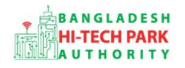

• Click here to load history: Click here to load history বাটন এর মাধ্যমে উক্ত Application এর Process History দেখতে দেখা যাবে।